# **Technical Journal**

| TITLE:<br>Backup Battery DTC TCAM-U210993 |                                            |             |              |  |  |
|-------------------------------------------|--------------------------------------------|-------------|--------------|--|--|
| REF NO:                                   | ISSUING DEPARTMENT:                        | CAR MARKET: |              |  |  |
| TJ 35602.5.0                              | Technical Service United States and Canada |             |              |  |  |
|                                           | PARTNER:                                   | ISSUE DATE: | STATUS DATE: |  |  |
| 3 US                                      | 57515 Polestar                             | 2023-01-11  | 2023-01-11   |  |  |
| FUNC GROUP:                               | FUNC DESC:                                 |             |              |  |  |
| 3943                                      | Telematics                                 | Page        | 1 of 6       |  |  |

# Attachment

| File Name              | File Size |
|------------------------|-----------|
| TJ 35602.png           | 5.8222 MB |
| TJ35602BUB.jpg         | 0.2417 MB |
| TJ35602BUB - reset.jpg | 0.1473 MB |

# Rows beginning with \* are modified

Note! If using a printed copy of this Technical Journal, first check for the latest online version.

# **DESCRIPTION:**

\*Change in Vehicle Type.

If there is a warning message in the DIM and CCD about "eCall service required" together with DTC TCAM-U210993 pointing out the BUB, please follow the procedure under "Service".

This symptom may also appear directly after a SW update due to trigger level when DTC is set was increased from 10% SOC in BUB to 30% SOC in BUB in the new TCAM SW that was released 2020, week 43.

DIM = Driver Information Module CCD = Center Console Display BUB = Backup Battery TCAM = Telematic Connectivity Antenna Module SOC = State Of Charge SW = Software

# **CSC** Customer Symptom Codes

| Code | Description                                                 |
|------|-------------------------------------------------------------|
| 6K   | Mobile app Volvo Cars/Activation problems                   |
| 60   | Mobile applications Polestar Connect/Communication problems |
| 6P   | Polestar Connect/Does not work                              |

# **DTC** Diagnostic Trouble Codes

| Control Module | Code    | Fault Type   |
|----------------|---------|--------------|
| TCAM           | U210993 | Intermittent |

# Vehicle Type

| Туре | Eng | Eng<br>Desc | Sales | Body | Gear | Steer | Model Year | Plant | Chassis range | Struc Week<br>Range |
|------|-----|-------------|-------|------|------|-------|------------|-------|---------------|---------------------|
| 534  |     |             |       |      |      |       | 2021-2023  |       | -             | 202007-202352       |

### SERVICE:

Improved TCAM SW was released 2020, week 43.

If the message together with the DTC is confirmed, the cause may be a discharged BUB. Do not replace the BUB, first check if it is possible to charge it. Vida has been updated with a new method that allows charging of the BUB.

Start with performing a software upgrade in accordance with TJ 35361.

# VIDA method:

- A 12 volt battery maintainer must be connected to the vehicle throughout the BUB charging procedure.
- Gear selector must be in P Park.
- If BUB SoC is 1% or greater, charge the BUB using the Vida script, see attachment TJ35602BUB.
- BUB will charge by 5% SOC per hour, charge the BUB up to **minimum 45% SOC**. (After charging is stopped the BUB SOC may drop a little)
- If "eCall Service Required" is still shown in DIM, then go to "SW Installation" tab in VIDA, click on "Advanced test" and click on "Reset"
- Once reset has completed, erase DTCs.

If the DTC is set again then charge the BUB to above 50% SOC.

BUB is continuously charged while the vehicle is driven.

# NOTE:

If BUB SOC is 0% (below 2 Volt) it is not possible to charge the BUB and it needs to be replaced, see VIDA instruction VCC-516696-1.

After replacement the BUB SOC must be reset by using a VIDA script, see attachment TJ35602BUB - reset.

Alternative method to quick charge the BUB using an battery charger:

It is possible to charge the BUB outside the vehicle using a universal battery charger suitable for 1 cell lithium-ion battery which supplies max 4V and max 1A, the max temperature must not exceed  $60^{\circ}$ C / 140°F. (There is no suitable Volvo charger for this operation)

To make an adapter harness to connect to the BUB, you need following parts:

1x 31450330 RECEPTACLE HOUSING. 2x 30656678 REPAIR TERMINAL.

Connect terminals to:

Pin 1 Positive. Pin 4 Negative. See attached picture "TJ 35602.png".

#### Warranty claim info:

To get warranty claim accepted for a job described in this TJ, please use following data: VST OP number: 36050-2, 39753-2.

#### VST Operation Number

| VST Operation Number | Description                       |
|----------------------|-----------------------------------|
| 36050-2              | Calibrating/Identifying with VIDA |
| 39753-2              | TCAM back-up battery replace      |

#### LABOR TIME:

36050: 0.2 hrs 39753: 0.3 hrs

#### **VEHICLE REPORT:**

Yes, please submit a Vehicle Report if the service solution described in this TJ has no effect.

Use concern area "Vehicle Report Polestar" and sub concern area "Support needed Polestar", use function group 3943 and the title; eCall -Service required.

The helpdesk will assist via remote take-over to activate the charging sequence.

#### Information to NSC:

For helpdesks with possibilities to use DSA.

Method to charge the BuB in the workshop.

Connect battery support to the car.

Via remote take-over, use DSA and check BuB SOC via DID 22 D0 86.

If SOC is 0% (2V) it is not possible to charge the BuB and it needs to be replaced.

If SOC is above 0%, it is possible to let the car charge the BuB via TCAM by using this sequence.

Unlock VGM firewall:

- 1. 1003 Extended session
- 2. Go to "tools" and then press security access
- 3. select VGM, area 15 and enter PIN="FF FF FF FF FF"

Sequence to activate Usage Mode Driving (CEM):

- 1. 10 03 Extended session
- 2. 22 F1 86 Confirm Extended session
- 3. Go to "tools" and then press security access
- 4. select CEM, area 03
- 5. use PIN="43 45 4D 30 33"
- 6. 2F DD 0A 03 0D UM Driving
- 7. 22 DD 0A Confirm UM=Driving

TCAM sequence to check so BuB is charging:

- 1. 22 FE 47 Read BuB status (0=Not charging, 1=Charging)
- 2. If BuB status=0, Send: 31 01 DD 00 01 Force BuB charge
- 3. 22 FE 47 Confirm BuB status=1
- 4. 22 D0 86 Read BuB state of charge

TCAM will charge the BuB under following conditions:

Battery temp (BuB): <55 degrees C Vehicle battery voltage: 11 – 16 Volt SOC level BuB: <80% BuB voltage: >2V

\* The BuB will be charged with 5% SOC per hour and needs to reach 37% SOC before you stop charging.

If BuB SOC is 0%, the BuB needs to be replaced.

After replacement you need to reset SOC by running 2E300001

# To view TJ attachments continue to next page. This TJ has three attachments.

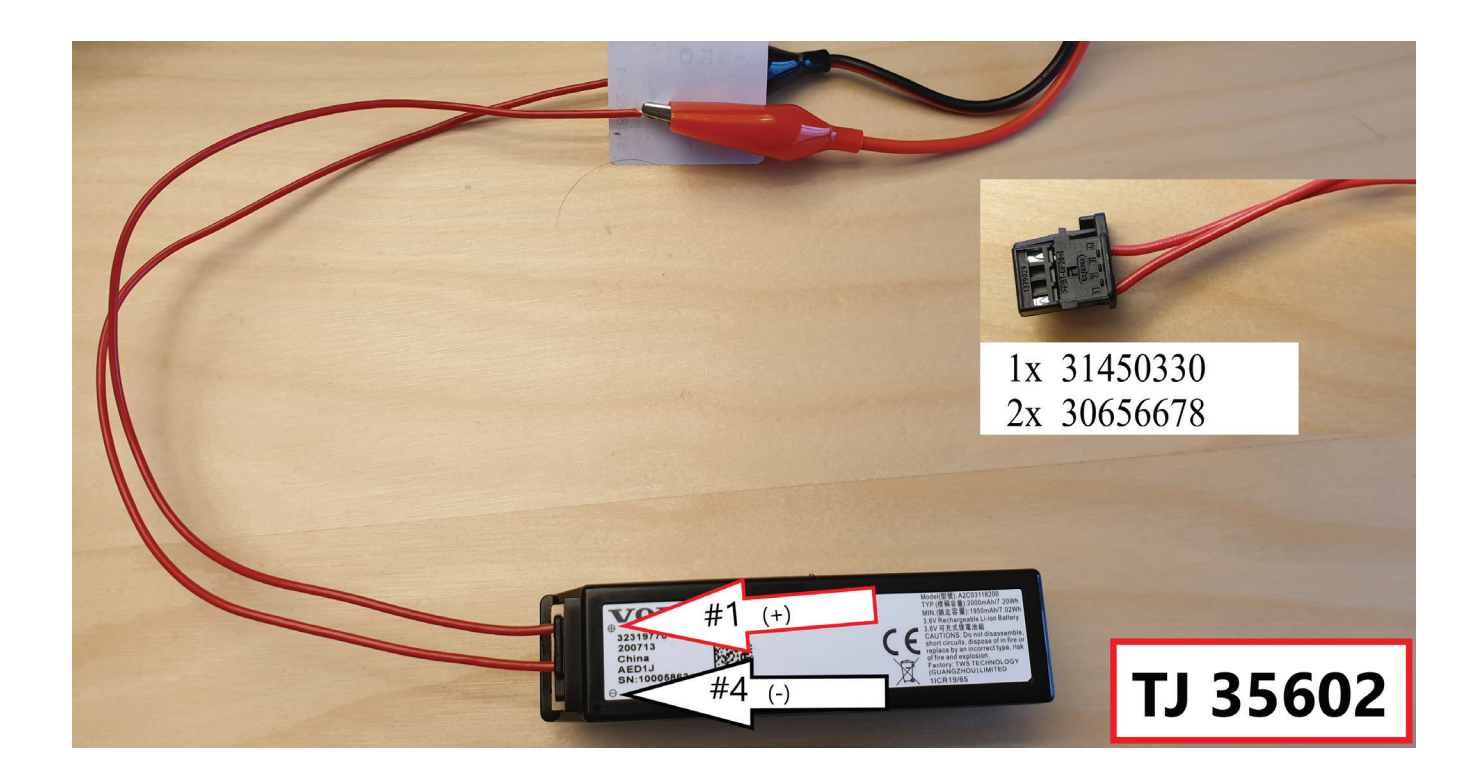

#### Planning & Diagnostics Software Installation Information Service Journals

|                                                                   | VIN: LPSVSEDEEMLI<br>Model/Year/Chassis: Polestar 2, 2021,                  | 000407 Customer Name:<br>000407                                                                                                    | Connection                                                                          |  |  |
|-------------------------------------------------------------------|-----------------------------------------------------------------------------|----------------------------------------------------------------------------------------------------|-------------------------------------------------------------------------------------|--|--|
| Lists                                                             | Documents Diagnostic                                                        | Sequences                                                                                                    |                                                                                     |  |  |
| Customer Symptom Codes<br>Claim Types                             | Diagnostic Sequences                                                        | P2P (VCC-519518-1, version 1.0)<br>Charging TCAM backup battery                                                                                                    |                                                                                     |  |  |
| Technical Journals<br>Service Programs<br>Operations and Packages | Calibration of Forward L<br>Charging TCAM backup<br>High voltage system, ov | This routine will charge the TCAM backup battery.                                                                                                    | TCAM backup battery, state of charge (SOC)<br>30 %                                  |  |  |
| Parts<br>Software                                                 | Infotainment Head Unit                                                      | <ol> <li>Make sure the 12 V battery is connected to a charging<br/>device.</li> <li>Make sure the gear is in position "P".</li> </ol>                                                                 | TCAM - Backup battery voltage<br>3600 mV                                            |  |  |
| Diagnostics<br>Network<br>Fault Tracing 20                        | OTA2 reset                                                                  | <ol> <li>Click the button 'Start'. The usage mode will change to<br/>Driving. The charging will begin.</li> <li>When the SoC -Starte of Charge, exceeds 30 %, this<br/>tool can be closed.</li> </ol> | TCAM - TCAM backup battery, charging status<br>Charging                             |  |  |
| Components<br>Service Functions                                   | Read-out of the service                                                     | e.                                                                                                    | TCAM - TCAM backup battery issue status<br>No issue<br>TCAM - Usage mode<br>Driving |  |  |
|                                                                   | Reset ITPMS calibration                                                     |                                                                                                    |                                                                                     |  |  |
|                                                                   | Reset the service remin<br>Resetting of long term w                         |                                                                                                    | EGSM - Transmission park position<br>ParkEngaged                                    |  |  |
| TJ35602                                                           | Switch overview<br>Vehicle SoC, votage an                                   | a currient history                                                                                                    | Start Stop Ciose                                                                    |  |  |

| Customer Symptom Codes  | 12.V power overview                                                                                                    |
|-------------------------|----------------------------------------------------------------------------------------------------|
| Claim Types             | Calibration of Forward Looking Camera (FLC2)                                                                                                    |
| Technical Journals      | Calibration of Forward Looking Radar (FLR) VIRTUAL (VCC-519522-1, version 1.0)                                                                                                    |
| Service Programs        | Charging TCAM backup battery Resetting SW after TCAM Backup battery change                                                                                                    |
| Operations and Packages | High voltage system, overview                                                                                                    |
| Parts                   | Infotainment Head Unit (IHU) private locking pin code reset When replacing a component connected to the control module, the relevant adaptation values should be reset. A reset is performed for the control module |
| College                 | Normal mode and vehicle speed limitation to quickly learn the new component, its characteristics, and its effects on surrounding components and functions.                                                          |
| Soliware                | Open VGM firewall (519G/P319)                                                                                                    |
| Diagnostics             | OTA2 reset                                                                                                    |
| Network                 | Parking brake service position 2. Click the start button.                                                                                                    |
| Fault Tracing 🚜         | Program the service conditions in the Driver Information Modu 3. If the reset is successful, click the button "Charge backup battery"                                                                               |
| Components              | Read-out distance, time and engine time since last service                                                                                                    |
| Service Functions       | Read-out of the service conditions                                                                                                    |
|                         | Reset DTCs in Steering Column Lock (SCL)                                                                                                    |
|                         | Reset iTPMS calibration data and relevant DTCs Resetting SW after TCAM Backup battery change                                                                                                    |
|                         | Reset the Infotainment Head Unit (IHU) to factory settings                                                                                                    |
|                         | Reset the service reminder indicator (SRI)                                                                                                    |
|                         | Resetting of long term wheel angle compensation Start Charge backup battery Close                                                                                                    |
| TISECOS                 | 2 🕞 Resetting SW after TCAM Backup battery change                                                                                                    |
| 1333602                 | Resetting the information to zero on power supply when replacing the battery                                                                                                    |
|                         | Switch overview                                                                                                    |